## Installationshinweise für Download mit Firefox und Windows 8 / 8.1

Rufen Sie die Downloadseite auf.

Danach öffnet sich ein weiteres Browser-Fenster.

Klicken Sie in dem neuen Fenster auf den Button "Herunterladen".

| STRATO Hi                                        | Drive – freigegebene Datei                                         | Sprache<br>Deutsch ✔ |
|--------------------------------------------------|--------------------------------------------------------------------|----------------------|
| Datei: CSInst17                                  | 720.exe                                                            |                      |
| Besitzer:<br>Gültig bis:<br>Größe:<br>Downloads: | Ein Nutzer von STRATO HiDrive<br>31.08.2015 15:15<br>318.1 MB<br>9 |                      |
|                                                  | Herunterladen In HiDrive speichern                                 |                      |
| Für wget:<br>wget https://www                    | .hidrive.strato.com/wget/VAvvNga5                                  |                      |

Nun öffnet sich ein kleines Fenster. Wählen Sie hier die Schaltfläche "Datei speichern" aus.

| ×                                  |  |  |
|------------------------------------|--|--|
| Sie möchten folgende Datei öffnen: |  |  |
|                                    |  |  |
|                                    |  |  |
|                                    |  |  |
|                                    |  |  |
| hen                                |  |  |
| •                                  |  |  |

Wenn der Download abgeschlossen ist, klicken Sie in der Symbolleiste von Firefox auf den Button  ${\textstyle }$ 

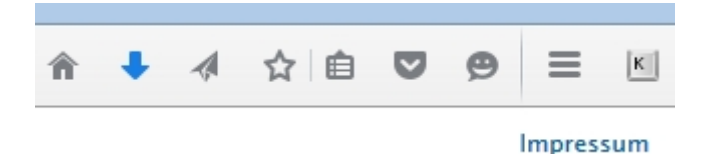

Jetzt öffnet sich ein weiteres Fenster

| C Q | Suchen                                               | <b>^</b> |
|-----|------------------------------------------------------|----------|
|     | <b>CSInst1720.exe</b><br>318 MB — strato.com — 16:18 | -        |
|     | Alle Do <u>w</u> nloads anzeigen                     |          |

Klicken Sie auf alle Downloads anzeigen.

Nun öffnet sich ein weiterer Reiter in Firefox. Machen Sie einen Doppelklick auf die "exe"-Datei.

| ا                           |                             |
|-----------------------------|-----------------------------|
| ← → 🖳 Verwalten ፣ Liste lee | eren                        |
| 🛛 🕔 Chronik                 | CSInct1720 ava              |
| 👆 Downloads                 |                             |
| 📎 Schlagwörter              | 318 MB — strato.com — 17:01 |
| 🖻 🛃 Alle Lesezeichen        | L                           |
|                             |                             |

Wiederum öffnet sich ein kleines Fenster: Bestätigen Sie dieses Fenster mit "OK"

|   | Ausführbare Datei öffnen?                                                                                                    | × |
|---|----------------------------------------------------------------------------------------------------|---|
| ? | "CSInst1720.exe" ist eine ausführbare Datei. Ausführbare Dateien können Viren oder anderen<br>böswilligen Code enthalten, der Ihrem Computer schaden könnte. Sind Sie sicher, dass Sie<br>"CSInst1720.exe" ausführen wollen? |   |
|   | Nicht mehr nachfragen.                                                                                                    |   |
|   | OK Abbrechen                                                                                                    |   |

Nun öffnet sich wieder ein neues Fenster.

| Der Computer wurde durch Windows geschütz                                                                                                    | rt                   |
|----------------------------------------------------------------------------------------------------|----------------------|
| Von Windows SmartScreen wurde der Start einer unbekannten App verhindert. Die Au<br>stellt unter Umständen ein Risiko für den PC dar.<br>Weitere Informationen | usführung dieser App |
|                                                                                                    | ок                   |
|                                                                                                    |                      |

Klicken Sie hier auf "Weitere Informationen"

Die Ansicht in dem Fenster erweitert sich um 2 neue Schaltflächen.

| Der Cor                       | mputer wurde durch                                                                                                    | Windows geschütz   | zt              |
|-------------------------------|----------------------------------------------------------------------------------------------------|--------------------|-----------------|
| Von Windows<br>stellt unter U | Von Windows SmartScreen wurde der Start einer unbekannten App verhindert. Die Ausführung dieser App<br>stellt unter Umständen ein Risiko für den PC dar. |                    |                 |
| Herausgeber<br>App:           | : Unbekannter Herausgeber<br>CSInst1720.exe                                                                                                    |                    |                 |
|                               |                                                                                                    | Trotzdem ausführen | Nicht ausführen |

Klicken Sie auf den Button "Trotzdem ausführen"

Nun öffnet Sich ein neues Fenster, dass die Installation der aktuellen ContiSoft-version beginnt.

| 嵺           | ContiSoft Setup-Dateien Version 17.20 Installation                                                                                    |  |
|-------------|----------------------------------------------------------------------------------------------------|--|
| Die<br>Soll | ContiSoft Setup-Dateien der Version 17.20 wurden installiert.<br>die Installation von ContiSoft Version 17.20 jetzt gestartet werden? |  |
|             | <u>J</u> a <u>N</u> ein                                                                                                    |  |

Bestätigen Sie dieses Fenster mit einem Klick auf "Ja"